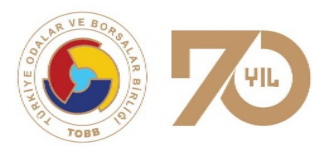

TÜRKİYE ODALAR VE BORSALAR BİRLİĞİ

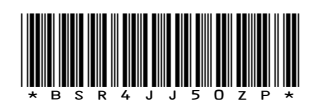

Dumlupınar Bulvarı No:252 (Eskişehir Yolu 9. Km.) 06530 /ANKARA

Sayı : E-34221550-045.03-5897

www.tobb.org.tr - tobb@hs01.kep.tr

Tarih:

09.06.2022

### Konu : Teknik şartname değişikliği hakkında görüş talebi

#### **TO/TSO Genel Sekreterliklerine**

Kamu Hastaneleri Genel Müdürlüğü'nden Birliğimize iletilen ekli yazıyla, benzer ihtiyaçlar için uygulanan tedarik yöntem ve fiyat farklılıklarının ortadan kaldırılması, standart teknik şartnameler oluşturmak ve tibbi sarf malzemelerine erişim kolaylığı sağlamak için ilgili teknik şartnamelerin sektörün görüşüne açıldığı bildirilmiştir.

Bu kapsamda Devlet Malzeme Ofisi Genel Müdürlüğü www.dmo.gov.tr adresinden "Tedarikçi Ön Kayıt" işlemlerini gerçekleştiren ilgili firmalarımızın, hazırlanan teknik şartnamelere yönelik değişiklik taleplerini gerekçeleriyle birlikte Sağlık Market-Tedarik Planlama Sistemi (TPS) "Teknik Şartname Görüş Bildirim" modülü üzerinden ivedi bir şekilde iletmeleri talep edilmiştir.

Firma görüşlerinin ekli kılavuzda belirtildiği şekilde 14 Haziran 2022 tarihine kadar iletilmesi gerektiğinin, sektör temsilcilerine duyurulmasını rica ederim.

Saygılarımla,

e-imza

Cengiz DELİBAŞ Genel Sekreter Yardımcısı

EK:

- 1- Sağlık Market Tıbbi Üstyazi (1 sayfa)
- 2- Teknik Şartname Tedarikçi Görüş Bildirim Görüş Listesi Modül Kılavuzu (9 sayfa)

Bu belge, 5070 sayılı Elektronik İmza Kanununa göre Güvenli Elektronik İmza ile imzalanmıştır.

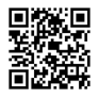

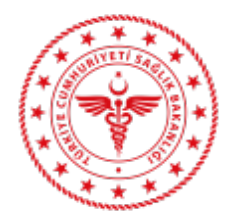

KAMU HASTANELERİ GENEL MÜDÜRLÜĞÜ - TEDARİK PLANLAMA, STOK VE LOJISTIK YÖNETIMI DAIRESI BAŞKANLIĞI

T.C. SAĞLIK BAKANLIĞI Kamu Hastaneleri Genel Müdürlüğü

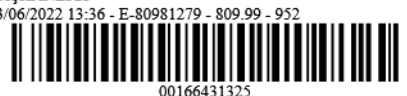

E-80981279-809.99 Sayı

Konu

Sağlık Market Tıbbi Malzeme Teknik Şartname Görüşleri Hakkında

# DAĞITIM YERLERİNE

Sağlık Bakanlığı ile Maliye Bakanlığı arasında Devlet Malzeme Ofisi (DMO) Genel Müdürlüğü "Tedarik İşbirliği Protokolü" 19.01.2018 tarihinde imzalanmıştır. Bu protokolün amacı benzer ihtiyaçlar için uygulanan tedarik yöntem ve fiyat farklılıklarını ortadan kaldırmak, standart teknik şartnameler oluşturmak ve tıbbi sarf malzemelere erişim kolaylığı sağlamaktır.

Devlet Malzeme Ofisi Genel Müdürlüğü www.dmo.gov.tr adresinden "Tedarikçi Ön Kayıt" işlemlerini gerçekleştiren firmaların, hazırlanan teknik şartnamelere var ise değişiklik taleplerini gerekçeleriyle birlikte Sağlık Market-Tedarik Planlama Sistemi (TPS) "Teknik Şartname Görüş Bildirim" modülü üzerinden ivedi bir şekilde iletmeleri gerekmektedir. Bildirilen görüş ve değerlendirme sonuçları "Teknik Şartname Görüş Listesi" modülü üzerinden tüm kullanıcılar tarafından görüntülenebilecektir. Tedarikçi ön kavıt, görüş bildirim ve görüş listeleme işlemlerinin nasıl yapılacağına dair hususların yer aldığı kılavuz ekte yer almaktadır. Teknik şartnamelerde yer alan hususlara ilişkin itirazlar, teknik uygunluk değerlendirme başvurusundan önce yapılabilecektir. Ancak, itiraz değerlendirmeleri sonuçlanıncaya kadar mevcut teknik şartnamede yer alan hususlar gecerli olacaktır." hükmü gereği alımlar gerceklestirilecektir.

Teknik şartname görüş takvimi çerçevesinde 01-14 Haziran 2022 tarihleri arasında "Teknik Şartname Görüş Bildirim" ekranları açılacaktır. Tüm ürünlerin alım yöntemi ne olursa olsun bahse konu şartnamelere uygun olarak temin edildiği göz önüne alınarak varsa değişiklik taleplerinin gerekçeleriyle birlikte Sağlık Market-Tedarik Planlama Sistemi (TPS) üzerinden belirtilen tarih aralığında bildirilmesi gerekmektedir. Herhangi bir görüş bulunmaması durumunda ise görüşler olumlu olarak değerlendirilecek olup, ilgili komisyonlarca 15-30 Haziran 2022 tarihleri arasında görüşler incelenerek güncel teknik şartnameler yayınlanacaktır.

Bilgilerinizi ve gereğini rica ederim.

Dr. Hasan ARSLAN Bakan a. Genel Müdür Yardımcısı

Ek: 1-Teknik Şartname Görüş Bildirim/Görüş Listesi Modül Kılavuzu (9 sayfa) 2-Dağıtım Yerleri Listesi (1 sayfa)

Dağıtım Gereği: Ek2-Dağıtım Yerleri Listesi

Bilgi: Devlet Malzeme Ofisi Genel Müdürlüğü

Pu halga, giiyanli alaktronik imza ila imzalanmı tır

| Bu beige, guvenn er                                        |                                                                |             |
|------------------------------------------------------------|----------------------------------------------------------------|-------------|
| Belge Do rulama Kodu: 58eb44e9-2536-4ecc-bcd0-17f30f018b43 | Belge Do rulama Adresi: https://www.turkiye.gov.tr/saglik-baka | anligi-ebys |
| Üniversiteler Mah.6001. cadde No:3 Bilkent Çankaya/ANKARA  | Bilgi için: Ebru DUMAN                                         |             |
| Telefon: Faks No:                                          | EBE                                                            |             |

e-Posta: ebru.duman@saglik.gov.tr Internet Adresi: http://khgm.saglik.gov.tr/

Telefon No: (0 312) 565 08 90

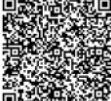

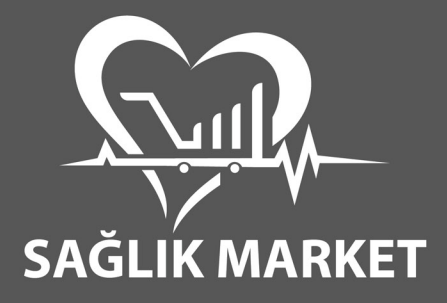

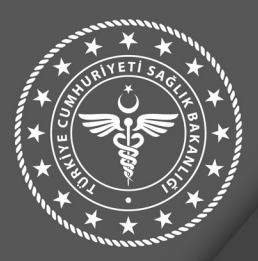

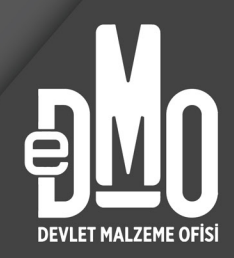

# SAĞLIK MARKET-TEDARİK PLANLAMA SİSTEMİ TEDARİKÇİ TEKNİK ŞARTNAME GÖRÜŞ BİLDİRİM/GÖRÜŞ LİSTESİ MODÜLÜ KULLANIM KILAVUZU

T.C. Sağlık Bakanlığı Kamu Hastaneleri Genel Müdürlüğü

Revizyon Tarihi 01.06.2022

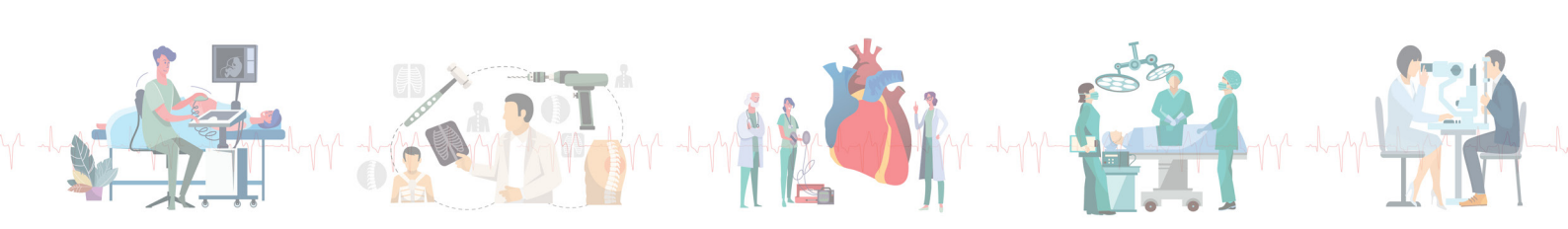

# 1. TEDARİKÇİ ÖN KAYIT İŞLEMLERİ

**1.1.** www.dmo.gov.tr adresinde "Üyelik" linkine, açılan menüden ise "Tedarikçi Ön Kayıt" linkine tıklanır.

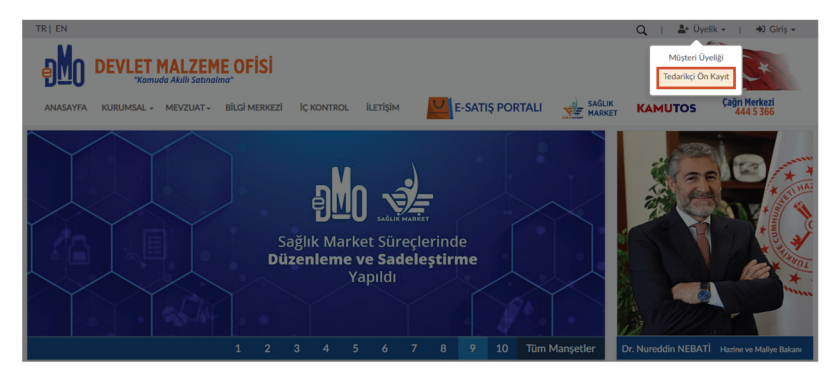

1.2. E-devlet veya DMO E-imza üzerinden giriş işlemleri yapılır.

| Türkçe   English                                                                                                    | 🔾   🍰 Üyelik 🗸   🏟 Giriş 🗸                                                                                                    |
|----------------------------------------------------------------------------------------------------|----------------------------------------------------------------------------------------------------|
| ANASAYFA KURUMSAL - MEVZUAT - ETİK YÖNETİMİ BİLGİ MERKEZİ İLETİŞİM                                                                                                    | E-SATIŞ PORTALI                                                                                                    |
|                                                                                                    |                                                                                                    |
| Tedarikçi Portalı Girişi                                                                                                    |                                                                                                    |
| DMO E-İmza Girişi                                                                                                    | E-Devlet Girişi                                                                                                    |
| DMO Tedarikçi Portalına elektronik imza ile giriş yaparak başvuru, bilgi güncelleme<br>işlemleri gerçekleştirebilir ve e-ihalelere e-teklifler verebilirsiniz.<br>e-imza İle Giriş Yapmak İçin Devam Edin 오 | DMO Tedarikçi Portalı giriş yapmak için elektronik imza veya mobil imzanız yoksa,<br>bilgi görüntülemek veya başvuru dökümanlarını oluşturmak için e-devlet aracılığı ile<br>giriş yapabilirsiniz. |

**1.3.** Başarıyla giriş yapıldığında aşağıdaki ekran görüntülenecektir. Bu ekranda "Sağlık Market Tedarikçisi Olmak İstiyorum" butonuna tıklanır.

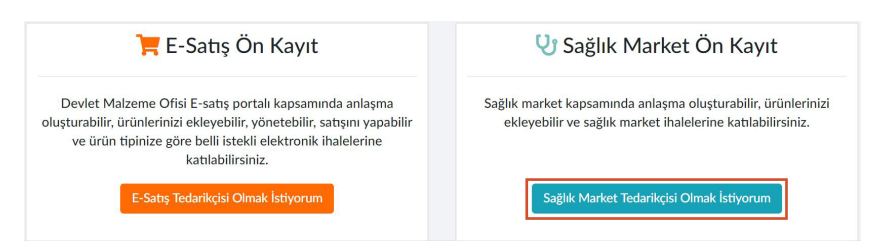

1.4. Açılan ekranda VKN/TCKN bilgisi girilerek "Sorgula" butonuna basılır.

| DMO tedarikçisi olmak için aşağıda yer alan bilgileri doldurmanız gerekmekte | dir.    |
|------------------------------------------------------------------------------|---------|
| VKN / TCKN                                                                   |         |
| Firma VKN / TCKN bilgisini giriniz                                           | Sorgula |

**1.5.** Sorgulama işlemi yapıldıktan sonra kayıtlı mersis numaralarının olduğu pencere açılır. Kep adresinin kayıtlı olduğu mersis numarası üzerine tıklanarak seçilir ve devam edilir.

| Kayıtlı Mersis Numaraları                                          | × |
|--------------------------------------------------------------------|---|
| 11111111111111                                                     |   |
| 🚯 Lütfen kep adresinizin kayıtlı olduğu mersis numaranızı seçiniz. |   |

(1) Mersis numaranızın listede olmadığını düşünüyorsanız, bu pencereye kapatarak mersis numaranızı ayrıca yazabilirsiniz.

**1.6.** Aşağıda yer alan ekrandaki bilgiler doldurulur. Kaydet ve ilerle butonuna basılır.

| Firma Adı:<br>Firma Türü:<br>Şirket Merkezinin İli:<br>Şirket Merkezinin Adresi:<br>Mesleki Faalivet Bilgisi:                                                                                                    | Firma Tipi:<br>Firma Vergi Dairesi:<br>Şirket Merkezinin İlçesi: |
|----------------------------------------------------------------------------------------------------|------------------------------------------------------------------|
| Firma Türü:<br>Şirket Merkezinin İli:<br>Şirket Merkezinin Adresi:<br>Mesleki Faalivet Bilgisi:                                                                                                    | Firma Vergi Dairesi:<br>Şirket Merkezinin İlçesi:                |
| Şirket Merkezinin İli:<br>Şirket Merkezinin Adresi:<br>Mesleki Faalivet Bilgisi:                                                                                                    | Şirket Merkezinin İlçesi:                                        |
| Şirket Merkezinin Adresi:<br>Mesleki Faalivet Bilgisi:                                                                                                    |                                                                  |
| Mesleki Faaliyet Bilgisi:                                                                                                    |                                                                  |
| ,                                                                                                    |                                                                  |
| Mersis Numaranız:                                                                                                    |                                                                  |
|                                                                                                    |                                                                  |
| Kep Adresiniz:                                                                                                    |                                                                  |
| Kep Adresinizi Giriniz                                                                                                    |                                                                  |
| Web Site Adresiniz:                                                                                                    |                                                                  |
| Web Sitesi Adresinizi Giriniz                                                                                                    |                                                                  |
| Faks Numaranız:                                                                                                    |                                                                  |
| Faks Numaranızı Giriniz                                                                                                    |                                                                  |
| Eğer varsa ÜTS firma tanımlayıcı numaranızı giriniz.                                                                                                    |                                                                  |
| Uts Firma Tanımlayıcı Numaranızı Giriniz                                                                                                    |                                                                  |
|                                                                                                    | Temsilci Bilgileri                                               |
| TCKN:                                                                                                    | Temsilci Bilgileri                                               |
| тски:                                                                                                    | Temsilci Bilgileri                                               |
| TCKN:<br>Adı Soyadı :                                                                                                    | Temsilci Bilgileri                                               |
| TCKN:<br>Adı Soyadı :                                                                                                    | Temsilci Bilgileri                                               |
| TCKN:<br>Adı Soyadı :<br>Ünvanı :                                                                                                    | Temsilci Bilgileri                                               |
| TCKN:<br>Adı Soyadı :<br>Önvanı :<br>Temsilci Ünvanını Giriniz                                                                                                    | Temsilci Bilgileri                                               |
| TCKN:<br>Adı Soyadı :<br>Orwanı :<br>Temsilci Unvanını Giriniz<br>Telefon Numaras(Sabit):                                                                                                    | Temsilci Bilgileri                                               |
| TCKN:<br>Adı Soyadı :<br>Orvanı :<br>Temsilci Unvanını Giriniz<br>Telefon Numaras(Sabit):<br>Sabit Telefon Numaranızı Giriniz                                                                                                    | Temsilci Bilgileri                                               |
| TCKN:<br>Adı Soyadı :<br>Ünvanı :<br>Temsilci Unvanını Giriniz<br>Telefon Numarası(Sabit):<br>Sabit Telefon Numaranızı Giriniz<br>GSM Numarası:                                                                                           | Temsilci Bilgileri                                               |
| TCKN:<br>Adı Soyadı :<br>Orvanı :<br>Temsilci Ürvanını Giriniz<br>Telefon Numarası(Sabit):<br>Sabit Telefon Numaranızı Giriniz<br>GSM Numarası:<br>Ilettişim cep telefon numaranızı giriniz                                               | Temsilci Bilgileri                                               |
| TCKN:<br>Adi Soyadi :<br>Orivani :<br>Temsilci Unvanini Giriniz<br>Telefon Numarasi(Sabit):<br>Sabit Telefon Numaranizi Giriniz<br>GSM Numarasi:<br>Ilettişim cep telefon numaranızı giriniz<br>EF-Posta Adresi:                          | Temsilci Bilgileri                                               |
| TCKN:<br>Adı Soyadı :<br>Örvanı :<br>Temsilci Ürvanını Giriniz<br>Tehefon Numarası(Sabit):<br>Sabit Telefon Numaranızı Giriniz<br>GSM Numarası:<br>İletişim cep telefon numaranızı giriniz<br>E-Posta Adresi:<br>Mall Adresinizi Giriniz  | Temsilci Bilgileri                                               |
| TCKN:                                                                                                    | Temsilci Bilgileri                                               |
| TCKN:<br>Adı Soyadı :<br>Ümvanı :<br>Temsilci Ünvanını Giriniz<br>Telefon Numarası(Sabit):                                                                                                    | Temsilci Bilgileri                                               |
| TCKN:<br>Adı Soyadı :<br>Önvanı :<br>Temsilci Ünvanını Giriniz<br>Telefon Numarası(Sabit):<br>Sabit Telefon Numaranızı Giriniz                                                                                                    | Temsilci Bilgileri                                               |
| TCKN:<br>Adı Soyadı :<br>Önvanı :<br>Temsilci Ünvanını Giriniz<br>Telefon Numarası(Sabit):<br>Sabit Telefon Numaranızı Giriniz                                                                                                    | Temsilci Bilgileri                                               |
| TCKN:<br>Adi Soyadi :<br>Jimani :<br>Temsilci Ünvanını Giriniz<br>Telefon Numarası(Sabit):<br>Sabit Telefon Numaranızı Giriniz                                                                                                    | Temsilci Bilgileri                                               |
| TCKN:<br>Adı Soyadı :<br>Dırvanı :<br>Temsilci Unvanını Giriniz<br>Telefon Numarası(Sabit):<br>Sabit Telefon Numaranızı Giriniz<br>GSM Numarası:                                                                                          | Temsilci Bilgileri                                               |
| TCKN:<br>Adi Soyadi :<br>Dinvani :<br>Temsilci Unvanini Giriniz<br>Telefon Numarasi(Sabit):<br>Sabit Telefon Numaranizi Giriniz<br>SSM Numarasi:                                                                                          | Temsilci Bilgileri                                               |
| TCKN:<br>Adı Soyadı :<br>Duvanı :<br>Temsilci Uuvanını Giriniz<br>Telefon Numarası(Sabit):<br>Sabit Telefon Numaranızı Giriniz<br>GSM Numarası:<br>Iletişim cep telefon numaranızı giriniz                                                | Temsilci Bilgileri                                               |
| TCKN:<br>Adı Soyadı :<br>Önvanı :<br>Temsilci Ünvanını Giriniz<br>Telefon Numarası(Sabit):<br>Sabit Telefon Numaranızı Giriniz<br>GSM Numarası:<br>İletişim cep telefon numaranızı giriniz                                                | Temsilci Bilgileri                                               |
| TCKN:<br>Adı Soyadı :<br>Dırvanı :<br>Temsilci Unvanını Giriniz<br>Telefon Numarası(Sabit):<br>Sabit Telefon Numaranızı Giriniz<br>GSM Numarası:<br>Iletişim cep telefon numaranızı giriniz<br>E-Posta Adresi:                            | Temsilci Bilgileri                                               |
| TCKN:<br>Adı Soyadı :<br>Cinvanı :<br>Temsilci Unvanını Giriniz<br>Telefon Numarası(Sabit):<br>Sabit Telefon Numaranızı Giriniz<br>GSM Numarası:<br>Ilettşim cep telefon numaranızı giriniz<br>EFPosta Adresi:<br>Mall Adresinizi Giriniz | Temsilci Bilgileri                                               |
| TCKN:<br>Adi Soyadi :<br>Dirvani :<br>Temsilci Unvanını Giriniz<br>Telefon Numarası(Sabit):<br>Sabit Telefon Numaranızı Giriniz<br>GSM Numarası:<br>Iletişim cep telefon numaranızı giriniz<br>E-Posta Adresi:<br>Mail Adresinizi Giriniz | Temsilci Bilgileri                                               |

**1.7.** Kaydet ve ilerle butonuna basıldıktan sonra aşağıdaki sayfa görüntülenecektir. Eklemek istediğiniz başka temsilci varsa eklenir, en son "Kaydı Tamamla" butonuna basılır.

|           |                        |         |       |                    |                   | L Travellet Disc |
|-----------|------------------------|---------|-------|--------------------|-------------------|------------------|
| aufada 10 | V Kout Cöstor          |         |       |                    | Are               | + Témsilci Ekle  |
|           | TCKN                   | Ad 11   | Soyad | Vekalet Son Tarihi | Belgeler          | Sil              |
| 1         |                        |         |       |                    | Q, İmza Sirküleri | Sil              |
|           | asındaki kavıtlar göst | riliuor |       |                    | İlk Önceki        | 1 Sonraki Sor    |

1.8. Kayıt işlemi tamamlandıktan sonra aşağıdaki ekran görüntülenecektir. Aynı zamanda firmaya mail gönderilecektir.

| Tedarikçi ön kayıt talebiniz başarıyla alınmıştır. Kayıt işleminiz henüz tamamlanmamıştır.               |
|----------------------------------------------------------------------------------------------------|
| Bilgileriniz kontrol edilecek ve uygun görülmesi halinde ön kayıt talebiniz tamamlanacaktır.             |
| Ön kayıt talebinizin tamamlanması ile başvurunuz hakkında bilgilendirici SMS ve E-Posta gönderilecektir. |
| Anasayfa                                                                                                 |

# 2. TEDARİKÇİ KULLANICI GİRİŞ İŞLEMLERİ

2.1. https://www.dmo.gov.tr/adresi üzerinden giriş linkinden "tedarikçi" sekmesi seçilerek sisteme giriş sağlanır.

| TR  EN                                                                                               | Q   よ Üyelik 🗸         | 🔿 Giriş 🗸                 |
|----------------------------------------------------------------------------------------------------|------------------------|---------------------------|
| DEVLET MALZEME OFISI<br>"Kamude Akilli Saamalma"                                                     |                        | Müşteri<br>Tedarikçi      |
| ANASAYFA KURUMSAL - MEVZUAT - BİLGİ MERKEZİ İÇ KONTROL İLETIŞİM 🗾 E-SATIŞ PORTALI 🚽 SAĞLIK<br>MARKET | KAMUTOS                | Personel<br>Sağlık Market |
| Sağlık Market Süreçlerinde<br>Düzenleme ve Sadeleştirme<br>Yapıldı                                   |                        |                           |
| 1 2 3 4 5 6 7 8 9 10 Tüm Manşetler D                                                                 | r. Nureddin NEBATİ Haz | dne ve Maliye Bakanı      |

2.2. E-devlet veya DMO E-imza üzerinden giriş işlemleri onaylanır.

| Türkçe   English                                                                                                    | 🔍 👔 🏝 Üyelik 🗸 🍸 🎝 Giriş 🗸                                                                                                    |
|----------------------------------------------------------------------------------------------------|----------------------------------------------------------------------------------------------------|
|                                                                                                    |                                                                                                    |
| ANASAYFA KURUMSAL - MEVZUAT - ETİK YÖNETİMİ BİLGİ MERKEZİ İLETİŞİM                                                                                                    | E-SATIŞ PORTALI SAĞLIK KAMUTOS Cağın Merkezi<br>HARKET KAMUTOS 444 5 366                                                                                                    |
|                                                                                                    |                                                                                                    |
| Tedarikçi Portalı Girişi                                                                                                    |                                                                                                    |
| DMO E-İmza Girişi                                                                                                    | E-Devlet Girişi                                                                                                    |
| DMO Tedarikçi Portalına elektronik imza ile giriş yaparak başvuru, bilgi güncelleme<br>işlemleri gerçekleştirebilir ve e-ihalelere e-teklifler verebilirsiniz.<br>e-Imza İle Giriş Yapınak İçin Devam Edin ♥ | DMO Tedarikçi Portalı giriş yapmak için elektronik imza veya mobil imzanız yoksa,<br>bilgi görüntülemek veya başvuru dökümanlarını oluşturmak için e-devlet aracılığı ile<br>giriş yapabilirsiniz.<br>e-Devlet İle Giriş Yapmak İçin Devan Edin O<br>fürkiye.gov.tr |

2.3. Giriş işlemi onayından sonra İşlemler kısmından "Sağlık Market-Tedarik Planlama Sistemi' linkine tıklanır.

| 📩 Tedarikçi Portalı 🗙 🕂                                              |                                                                                                 |                                             |               |                                                           | -       | σ : |
|----------------------------------------------------------------------|-------------------------------------------------------------------------------------------------|---------------------------------------------|---------------|-----------------------------------------------------------|---------|-----|
| ← → C ☆ â dmo.gov.tr/Tedanikcilsle                                   | mleri/TedarikciPortali                                                                          |                                             |               | ୍                                                         | ☆ IQ    | 0   |
| Türkçe   English                                                     |                                                                                                 |                                             | Q             | 🖪 Hesabım   🔂 Güvenli Çıkı                                |         |     |
|                                                                      | <b>LET MALZEME OFİSİ</b><br>"Kamuda Akıllı Satınalma"<br>MSAL - MEVZUAT - ETİK YÖNETİMİ BİLGİ M | ierkezi iletişim 📙 <mark>E-SATIŞ POR</mark> | TALI 🐋 SAĞLIK | CAMUTOS Cağın Merkezi<br>444 5 366                        |         |     |
| <mark>İşlemler</mark><br>脅 Portal Anasayfa<br>♣ Firma Bilgilerim     | Sözleşme Yönetimi                                                                               | Siparişlerim                                | Aja           | ndam                                                      |         |     |
| <ul> <li></li></ul>                                                  | 03.02.20 - 04.03.20 Tarihleri Arasındaki Siparişle                                              | <b>a</b>                                    | Ajanı<br>Sos  | Janızı görüntüleyin<br>ipariş - Teslimat Son Günü - Ödeme |         |     |
| <ul> <li>E-Inale</li> <li>Sağlık Market</li> <li>Yönetimi</li> </ul> | Sayfada 10 🔹 kayıt göster                                                                       |                                             |               | Ara:                                                      |         |     |
| → Sağlık Market Tedarik<br>Paylaşım Platformu                        | Tarih <sup>↑↓</sup> Sipariş No <sup>↑↓</sup>                                                    | Müşte                                       | eri Adı       | 11 D                                                      | etay 11 |     |

2.4. İlgili linkten Sağlık Market Tedarik Planlama Sistemine aktif olarak giriş yapılmış olur.

| SAĞLIK MAR | TEDARİK PLANL | Firma adı<br>AMA SİSTEMİ  | islemler |
|------------|---------------|---------------------------|----------|
|            | Katalog       |                           | TAEK     |
| Ð          | İlaç          | İHTİYAÇ TALEP<br>Bildirim |          |
|            | Tıbbi Sarf    | İŞLEMLERİ                 |          |

# 3. TEDARİKÇİ GÖRÜŞ BİLDİRİM İŞLEMLERİ

3.1. Kullanıcı Adı/İşlemler alanına tıklanır ve "Teknik Şartname Görüş Bildirim Ekranı" bölümünden modüle giriş yapılır.

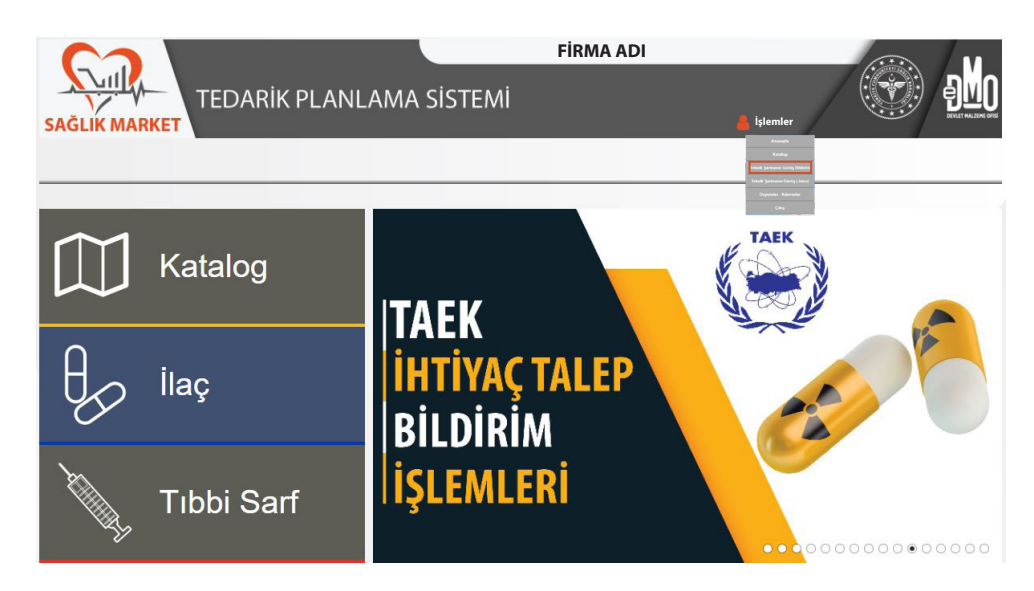

**3.2.** "Teknik Şartname Görüş Bildirim Ekranı"na giriş yapıldığında aşağıda yer alan ekran açılacaktır. Bu ekran üzerinde "SUT Tanımı, SUT Kodu, SUT Listesi, Durum Seçimi" alanlarından seçim yapılarak sorgula butonuna basılmalıdır. Arama motoru aracılığıyla teknik şartname adı veya teknik şartname kodu ile arama yapılabilmektedir.

| SAGLIK MARKET           |                     | Fir<br>MA SISTEMI                      | FIRMA ADI                        |                             |                                      |                                        |                    |  |
|-------------------------|---------------------|----------------------------------------|----------------------------------|-----------------------------|--------------------------------------|----------------------------------------|--------------------|--|
| Malzeme Adı:            | v Du                | ırum Seçin:<br>Jurum Seçin<br>T Liste: | -                                | SUT Tanımı:                 |                                      |                                        |                    |  |
| Teknik Şartname<br>Kodu | Teknik Şartname Adı | Bacel                                  | Teknik<br>Şartname<br>Goroestala | Teknik<br>Şartname<br>Görüş | Sorgı<br>Teknik<br>Şartname<br>Görüş | fa<br>Teknik<br>Şartname<br>Grecie Sil | Yüklenme<br>Durumu |  |

**3.3.** Arama kriterleri belirlendikten sonra "Sorgula" butonuna tıklandığında aşağıda yer alan ekran açılmaktadır.

| Materne Adr     Durum Sejne     SUT Tanme:       *     Durum Sejne     *       SUT Koduc     SUT Lide:     *       *     SUT Lide:     Sorgula                                                                                                    | Materne Adr:     Durum Sopie:     SUT Tammi:       ····     Durum Sopie:     ····       SUT Kodur     ····     Surguidante       SUT Kodur     ····     Surguidante       SUT Kodur     ····     Surguidante       SUT Kodur     ····     Surguidante       Surguidante     ····     Surguidante       Surguidante     ····     Surguidante       Surguidante     ····     Surguidante       Takenk Spitname     Takenk Spitname Adri     Takenk Spitname     Takenk Spitname       Koda     Takenk Spitname Adri     Takenk Spitname     Takenk Spitname     Takenk Spitname                                                                                                    | SAĞLİK MAR             |                                  |              |                                 | <b>&amp;</b> 14             | lemler                      |                                 |                    |
|----------------------------------------------------------------------------------------------------|----------------------------------------------------------------------------------------------------|------------------------|----------------------------------|--------------|---------------------------------|-----------------------------|-----------------------------|---------------------------------|--------------------|
| Without Section     SUT Linke       SUT Kedur     SUT Linke       *     Surgets       *     Surgets       * <td< th=""><th>SUT Kodu     SUT Like:       Takink: Sartname Kol     Sergula       Takink: Sartname Kol     Takink: Sartname Kol</th><th>Malzeme Adı:</th><th></th><th>Durum Seçin:</th><th></th><th>SUT Tanımı:</th><th></th><th></th><th></th></td<>                                                                                                    | SUT Kodu     SUT Like:       Takink: Sartname Kol     Sergula       Takink: Sartname Kol     Takink: Sartname Kol                                                                                                    | Malzeme Adı:           |                                  | Durum Seçin: |                                 | SUT Tanımı:                 |                             |                                 |                    |
| SUT Kedu: SUT Liste:<br>Sorgula<br>Sorgula<br>Sorg | SUT Kede:         SUT Liste:           *         Surgula           Image: Constraint of the streame Ads         Telenk Sartname Ads         Telenk Sartname Sartname Sartname Occupies Occupies Occupi |                        | •                                | Durum Seçin  | *                               |                             |                             |                                 |                    |
|                                                                                                    | Takinë, Sathame         Takinë, Sathame         Takinë, Sathame         Takinë, Sathame         Takinë, Sathame         Takinë, Sathame         Takinë, Sathame         Value                                                                                                    | SUT Kodu:              |                                  | SUT Liste:   |                                 |                             |                             | _                               |                    |
| Cost Indir      Ara      Teloik Sattame     Teloik Sattame     Teloik Sattame     Teloik Sattame     Teloik Sattame     Teloik     Sattame     Song     Sattame     Song     Sattame     Song     Sattame     Song     Sattame     Song     Sattame     Sattame     Song     Sattame     Song     Sattame     Song     Sattame     Song     Sattame     Sattame     Song     Sattame     Song     Sattame     Song     Sattame     Sattame     Song     Sattame     Sattame     Song     Sattame     Song     Sattame     Sattame     Sattam     Sattame     Sattam     Sattame     Sattam     Sattame     Sa                                                                                                    | Image: Constraint of Constraints         Art           Teknik Santname         Teknik Santname Adi         Teknik Santname Constraints         Teknik Santname Constraints         Teknik Santnam                                                                                                    |                        | ×                                |              | ¥                               |                             | Sorg                        | ula                             |                    |
| Teknik Santame<br>Kodu Teknik Santame Adi Contra Santame Cong Good Contra Santame Cong Contra Contra Durana Durana Durana Durana Cong Contra Contra Durana Durana Cong Contra Contra                                                                                                    | Teknik Şartname<br>Kodu<br>Teknik Şartname Adı<br>Countule<br>Kodu                                                                                                    |                        |                                  |              | A Excel Indir                   | a.,                         |                             |                                 |                    |
| Villama                                                                                                    |                                                                                                    | Teknik Şartnam<br>Kodu | <sup>2</sup> Teknik Şartname Adı |              | Teknik<br>Şartname<br>Görüntüle | Teknik<br>Şartname<br>Görüş | Teknik<br>Şartname<br>Görüş | Teknik<br>Şartname<br>Görüş Sil | Yüklenme<br>Durumu |

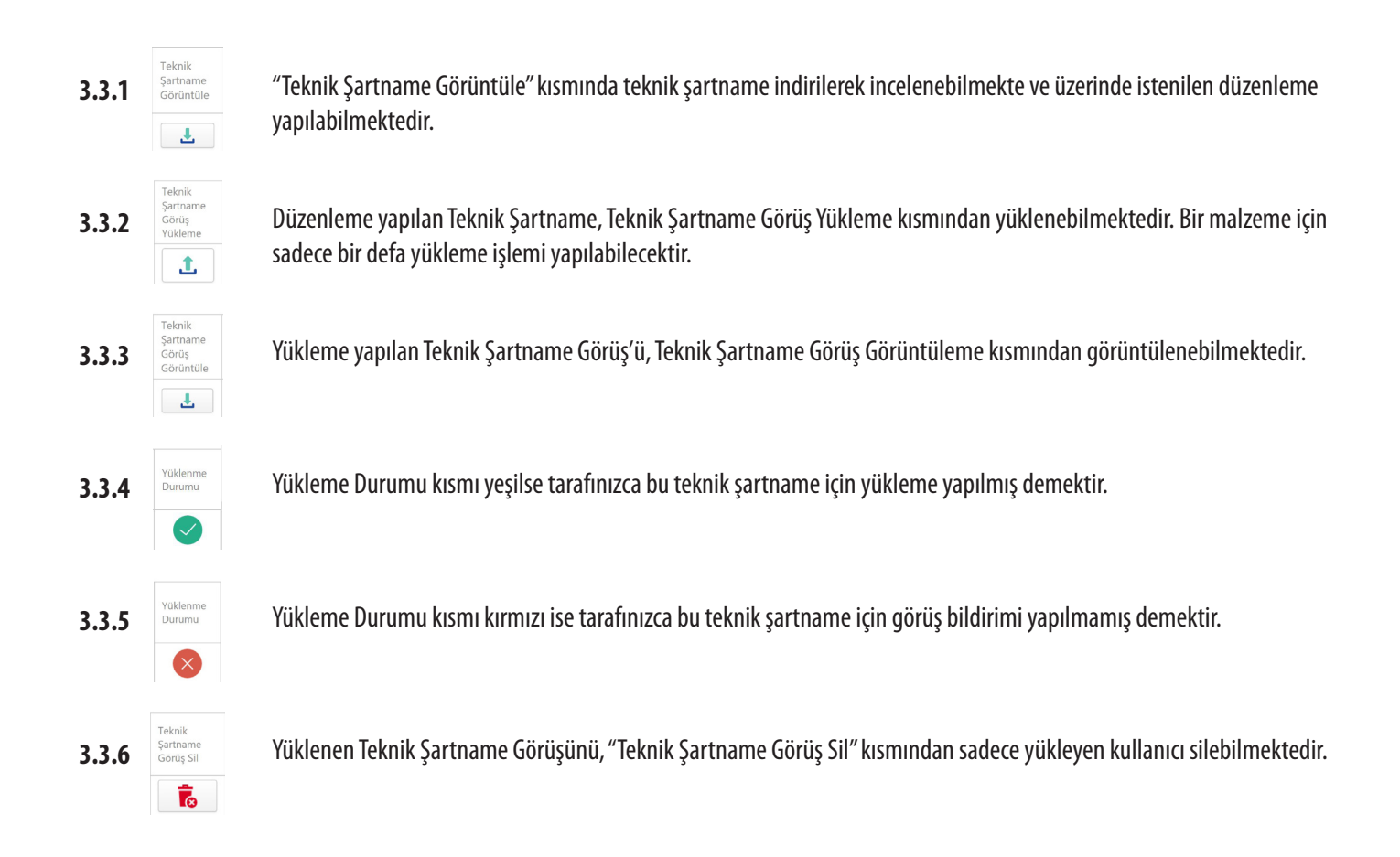

# 4. TEDARİKÇİ TEKNİK ŞARTNAME GÖRÜŞ LİSTESİ

4.1. Kullanıcı Adı/İşlemler alanına tıklanır ve "Teknik Şartname Görüş Listesi Ekranı" bölümünden modüle giriş yapılır.

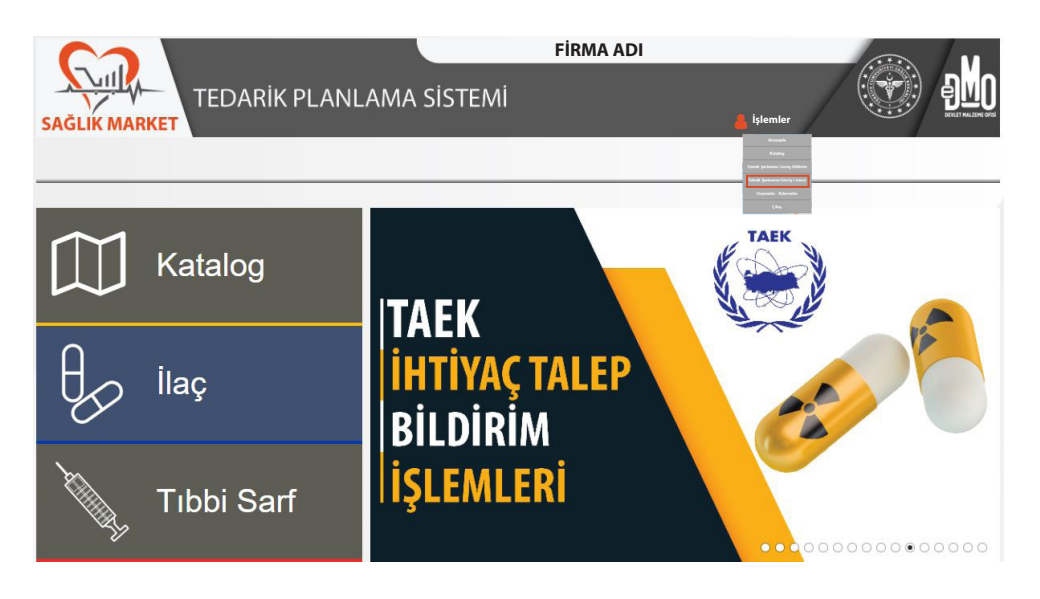

**4.2.** "Teknik Şartname Görüş Listesi Ekranı"na giriş yapıldığında aşağıda yer alan ekran açılacaktır. Bu ekran üzerinde "SUT Tanımı, SUT Kodu, SUT Listesi, Durum Seçimi" alanlarından seçim yapılarak sorgula butonuna basılmalıdır. Arama motoru aracılığıyla teknik şartname adı veya teknik şartname kodu ile arama yapılabilmektedir. Arama kriterleri belirlendikten sonra sorgula butonuna tıklandığında aşağıda yer alan ekran açılmaktadır.

| SAĞLİK MARKET                           | DARİK PLAN                 | NLAMA SISTEMI                               | FİRMA                   | ADI         |                                 | e PMO           |  |  |
|-----------------------------------------|----------------------------|---------------------------------------------|-------------------------|-------------|---------------------------------|-----------------|--|--|
| Malzeme Adı:                            |                            | Görüş Durum Seçin:<br>Seçiniz<br>SUT Liste: | *                       | SUT Tanımı: | Sorquia                         |                 |  |  |
| Görüş Bildiren Kullanıcı<br>Kurum/Firma | Görüş Bildiren Ad<br>Soyad | Teknik Şartname Adı                         | Teknik<br>Şartname Kodu | Ara         | Teknik<br>Şartname<br>Görüntüle | Görüş Görüntüle |  |  |

**4.3.** Açılan ekranda "Görüş Bildiren Kullanıcı Kurum/Firma, Görüş Bildiren Ad Soyad, Teknik Şartname Adı, Teknik Şartname Kodu, Görüş Durumu, Teknik Şartname Görüntüleme, Görüş Görüntüleme," alanları bulunmaktadır.

| SAĞL     |                                              | LAMA SISTEMİ                                        | FIRMA                   | ADI          |                                 | en en en en en en en en en en en en en e |
|----------|----------------------------------------------|-----------------------------------------------------|-------------------------|--------------|---------------------------------|------------------------------------------|
| Mala     | zeme Adı:                                    | Görüş Durum Seçin:                                  |                         | SUT Tanımı:  |                                 |                                          |
|          | *                                            | Seçiniz                                             | *                       |              |                                 | •                                        |
| SUT      | Kodu:                                        | SUT Liste:                                          |                         |              |                                 |                                          |
|          | •                                            |                                                     | Ψ.                      |              | Sorgula                         |                                          |
|          |                                              |                                                     | B Excel Indir           | Ara          |                                 |                                          |
| Gč<br>Ku | örüş Bildiren Kullanıcı<br>Jırum/Firma Soyad | Teknik Şartname Adı                                 | Teknik<br>Şartname Kodu | Görüş Durum  | Teknik<br>Şartname<br>Görüntüle | Görüş Görüntüle                          |
| ▶ FRM    | MAADI                                        | BIYOPSİ IĞNESİ. ASPİRASYON.<br>OTOMATİK, HİSTOLOJİK | SMT1017                 | Seçiniz      | * <b>±</b>                      | 4                                        |
| ▶ FiRA   | MAADI                                        | MESH, 6 KOLLU                                       | SMT1107                 | Kismen Kabul | · .                             | Ł                                        |
| ▶ Fita   | MA ADI                                       | SONDA, FOLEY, İKİ YOLLU, SİLİKON                    | SMT1145                 | Seçiniz      | · 1                             | 1                                        |
| ► KA     | AMU HASTANELERİ GENEL<br>ÜDÜRLÜĞÜ            | BASINÇ SETİ, TRANSDUCERLİ, ÇİFTLİ                   | SMT1009                 | Kabul        | · Ł                             | Ł                                        |
|          |                                              |                                                     |                         |              |                                 |                                          |

**4.4.** Tarafınızca yüklenen teknik şartname görüşünüz Bakanlığımız tarafından incelenerek değerlendirilecektir. "Görüş Durumu" kısmında yüklemiş olduğunuz görüşünüzün değerlendirme sonucu (kabul, red veya kısmen kabul) bulunmaktadır.

| SAĞLİK MARKET                           | ARİK PLAN                                                                                                    | LAMA SİSTEMİ                                                                                                    |                                                                                                    | 💄 işlemler               |                                                                                                    |                 |               |                                                                                                    |
|-----------------------------------------|----------------------------------------------------------------------------------------------------|----------------------------------------------------------------------------------------------------|----------------------------------------------------------------------------------------------------|--------------------------|----------------------------------------------------------------------------------------------------|-----------------|---------------|----------------------------------------------------------------------------------------------------|
| Malzeme Adı:                            |                                                                                                    | Görüş Durum Seçin:                                                                                                    |                                                                                                    | SUT Tanımı:              |                                                                                                    | _               |               |                                                                                                    |
| SUT Kodu:                               | ¥                                                                                                    | Seçiniz                                                                                                    | ¥                                                                                                    |                          |                                                                                                    | •               |               |                                                                                                    |
|                                         |                                                                                                    |                                                                                                    | Bxcel İndir                                                                                                    | Ara                      | Sorgua                                                                                                    |                 |               |                                                                                                    |
| Görüş Bildiren Kullanıcı<br>Kurum/Firma | Görüş Bildiren Ad<br>Soyad                                                                                                    | Teknik Şartname Adı                                                                                                    | Teknik<br>Şartname Kodu                                                                                                    | Görüş Durum              | Teknik<br>Şartname<br>Görüntüle                                                                                                    | Görüş Görüntüle |               |                                                                                                    |
| FİRMA ADI                               |                                                                                                    | BIYOPSI IĞNESİ, ASPIRASYON,<br>OTOMATIK, HİSTOLOJİK                                                                                                    | SMT1017                                                                                                    | Seçiniz                  | · ±                                                                                                    | Ł               |               |                                                                                                    |
| FIRMA ADI                               |                                                                                                    | MESH, 6 KOLLU                                                                                                    | SMT1107                                                                                                    | Kismen Kabul             | × <b>±</b>                                                                                                    | Ł               |               |                                                                                                    |
| ▶ FİRMA ADI                             |                                                                                                    | SONDA, FOLEY, İKİ YOLLU, SİLİKON                                                                                                    | SMT1145                                                                                                    | Seçiniz                  | · .                                                                                                    | <u>.</u>        |               |                                                                                                    |
| KAMU HASTANELERİ GENEL<br>MÜDÜRLÜĞÜ     |                                                                                                    | BASINÇ SETİ, TRANSDUCERLİ, ÇİFTLİ                                                                                                    | SMT1009                                                                                                    | Kabul                    | × <b>±</b>                                                                                                    | Ł               |               |                                                                                                    |
| KAMU HASTANELERİ GENEL<br>MÜDÜRLÜĞÜ     |                                                                                                    | ALLOPLASTIK BİYOMATERYAL İMPLANT,<br>ÇENE UCU                                                                                                    | SMT1204                                                                                                    | Seçiniz                  | · <b>±</b>                                                                                                    | Ł               |               |                                                                                                    |
|                                         | SAGLIK MARKET Malzeme Adc SUT Kodu: Convg Bildren Kullanice Kurany/Firma FillMA AD FillMA AD FillMA AD Kullanice Kurany/Amaterial Genet, MultipleAdvilleGenet | SAGLIK MARKET Malzeme Ad:  SUT Kodu:  Cong Bildren Kullano: Kurum/Firma Cong Bildren Ad Soyd  Cong Bildren Ad Soyd  Kurum/Firma Cong Bildren Ad Soyd  Kurum/Firma Cong Bildren Kurum/Firma Cong Bildren Kurum/Firma Cong Bildren Ad Soyd  Kurum/Firma Cong Bildren Ad Soyd  Kurum/Firma Cong Bildren Kurum/Firma Cong Bildren Kurum/Fir | AGLIK MARKET      Matzeme Ad:     Gerüş Bitdinen Kullanıcı     Gerüş Bitdinen Kullanıcı     Gerüş Bitdinen Kullanıcı     Gerüş Bitdinen Kullanıcı     Gerüş Bitdinen Kullanıcı     Gerüş Bitdinen Kullanıcı     Gerüş Bitdinen Kullanıcı     Gerüş Bitdinen Kullanıcı     SUT Lete:     SUT Lete: | AGLIK MARKET  Mateme Ad: | Adul Market Gerig Durum Segin:<br>SAGLIK MARKET  Matzeme Adi:  Gerig Durum Segin: Seginz.  SUT Xedu:  SUT Kedu:  SUT Kedu:  SUT Kedu:  SUT Kedu:  SUT Kedu:  SUT Kedu:  SUT Kedu:  SUT Kedu:  SUT Kedu:  SUT Kedu:  SUT Kedu:  SUT Kedu:  SUT Kedu:  SUT Kedu:  SUT Kedu:  SUT Kedu:  Kedu Kedu | AGUIK MARKET    | ACCLIK MARKET | SAGLIK MARKET     Elevanik PLANLERION Sist EIVI       Malzeme Adr.     Geriq Durum Segin:       Segin2     SUT traim:       SUT Kodu:     Surgula       SUT Kodu:     Surgula       Surgula     Eleval Safthume Adr.       Cong Bildren Kullanci     Elong Bildren Adr.       Kurum/Firma     Elong Bildren Adr.       Teinik     Elong Bildren Kullanci       Surgula     Elong Bildren Kullanci       Surgel Katanici     Elong Bildren Adr.       Teinik     Elong Bildren Adr.       Filma ADI     Bilofel MinSL ASPBASION.       Surto Katanici     Elong Bildren Adr.       Filma ADI     Bilofel MinSL ASPBASION.       Surto Katanici     Elong Bildren Adr.       Filma ADI     Bilofel Killanci       Surgula     Minito?       Surgula     Elong Bildren Adr.       Surgula     Bilofel Killanci       Kurum/Firma     Elong Bildren Adr.       Surgula     Bilofel Killanci       Surgula     Bilofel Killanci       Kurum/Firma     Elong Bildren Adr.       Surgula     Bilofel Killanci       Surgula     Elong Bildren Adr.       Surgula     Elong Bildren Adr.       Surgula     Elong Bildren Adr.       Surgula     Elong Bildren Adr.       Bilofe |

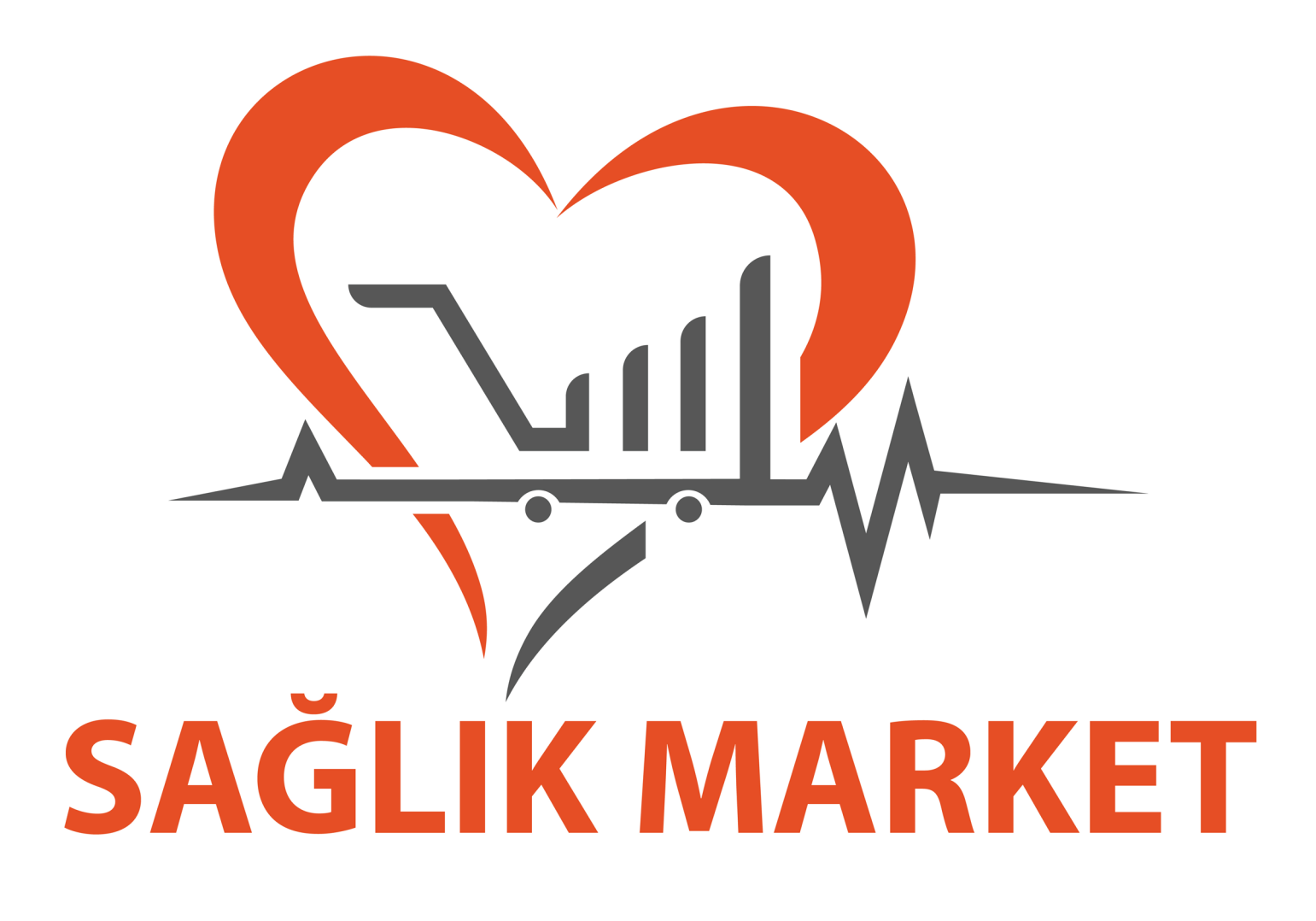

# T.C. Sağlık Bakanlığı Kamu Hastaneleri Genel Müdürlüğü

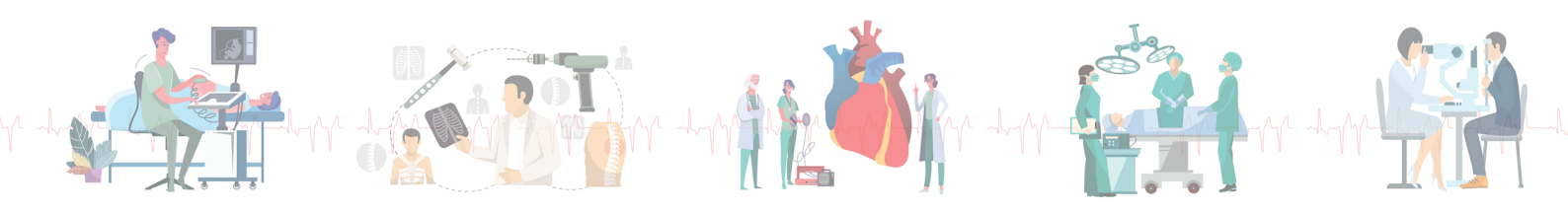